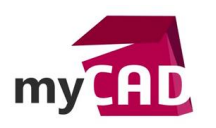

#### Trucs & Astuces – Comment personnaliser les menus PDM Pro

#### Résumé

Comment personnaliser les menus PDM Pro? Notre expert vous montre comment changer la personnalisation de l'affichage de la vue locale de PDM Pro.

#### Solutions

## 1. Aperçu de l'affichage standard

Lors de l'installation de la vue locale en version standard, les options d'affichage de l'explorateur ne sont pas forcément optimisées. Nous allons voir 3 options qui améliorent l'affichage.

### • Option 1 : Sélection de la ligne complète

Voici un affichage standard suite à un paramétrage :

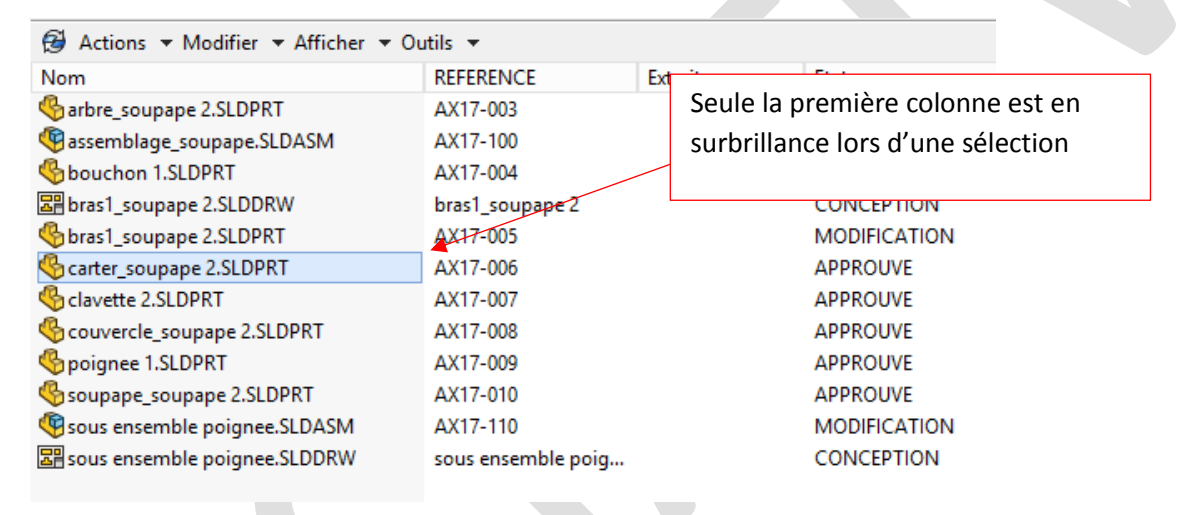

Afin d'obtenir la sélection de la ligne complète, il suffit de dérouler le menu : « Afficher/Options/Sélection de la ligne complète »

|                                                                                      | -                                        |                                                                   |                                                |                                                                 |                                                                                  |                            |           |                          |          |                          |        |  |
|--------------------------------------------------------------------------------------|------------------------------------------|-------------------------------------------------------------------|------------------------------------------------|-----------------------------------------------------------------|----------------------------------------------------------------------------------|----------------------------|-----------|--------------------------|----------|--------------------------|--------|--|
| 🥵 Actions 🔻 Modifier                                                                 | Affic                                    | her 🔻 O                                                           | iti s 🔻                                        |                                                                 |                                                                                  |                            |           |                          |          |                          |        |  |
| Nom                                                                                  | $\checkmark$                             | Afficher                                                          | Les fichiers                                   |                                                                 |                                                                                  | Etat                       | Taille    | Type de fichier          | CREE_L   |                          |        |  |
| Barbre_soupape 2.SLDPRT                                                              |                                          |                                                                   |                                                |                                                                 |                                                                                  | APPROUVE                   | 115.31 KB | SOLIDWORKS Part Document | 08/12/2  |                          |        |  |
| @assemblage_soupape.SLD                                                              | D Affiches las sécultats de la secharada |                                                                   |                                                |                                                                 |                                                                                  | APPROUVE                   | 728.1 KB  | SOLIDWORKS Assembly Do   | 08/12/   |                          |        |  |
| Suchon 1.SLDPRT                                                                      |                                          | Afficher les resultats de la recherche                            |                                                |                                                                 |                                                                                  | APPROUVE                   | 99.58 KB  | SOLIDWORKS Part Document | 08/12/   |                          |        |  |
| 📰 bras1_soupape 2.SLDDRW                                                             |                                          | Historiq                                                          | ue                                             |                                                                 |                                                                                  | CONCEPTION                 | 165 KB    | SOLIDWORKS Drawing Doc   | 19/01/   |                          |        |  |
| Isoupape 2.SLDPRT                                                                    | C.                                       | Afficher le fichier                                               |                                                |                                                                 |                                                                                  | MODIFICATION               | 161.67 KB | SOLIDWORKS Part Document | 08/12/   |                          |        |  |
| 🗞 carter_soupape 2.SLDPRT                                                            | 2.SLDPRT                                 |                                                                   |                                                |                                                                 |                                                                                  | APPROUVE                   | 264.96 KB | SOLIDWORKS Part Document | 08/12/   |                          |        |  |
| 🗞 clavette 2.SLDPRT                                                                  | ×.                                       | <ul> <li>Aperçu du lichier</li> <li>Aperçu de la carte</li> </ul> |                                                |                                                                 |                                                                                  | APPROUVE                   | 47.68 KB  | SOLIDWORKS Part Document | 08/12/2  |                          |        |  |
| 🗞 couvercle_soupape 2.SLD                                                            | <b>_</b>                                 |                                                                   |                                                |                                                                 |                                                                                  | APPROUVE                   | 99.26 KB  | SOLIDWORKS Part Document | 08/12/   |                          |        |  |
| \delta poignee 1.SLDPRT                                                              |                                          | Fractionner l'onglet Aperçu                                       |                                                |                                                                 |                                                                                  | APPROUVE                   | 208.36 KB | SOLIDWORKS Part Document | 08/12/   |                          |        |  |
| 🗞 soupape_soupape 2.SLDP                                                             |                                          | Positionnement de l'aperçu                                        |                                                |                                                                 |                                                                                  | Positionnement de l'aperçu |           | APPROUVE                 | 42.16 KB | SOLIDWORKS Part Document | 08/12/ |  |
| sous ensemble poignee.S                                                              |                                          | Options  Propriétés                                               |                                                |                                                                 | Types de tichier exclus                                                          |                            |           |                          |          |                          |        |  |
| 📰 sous ensemble poignee.S                                                            |                                          |                                                                   |                                                |                                                                 | Sélection de ligne complète                                                      |                            |           |                          |          |                          |        |  |
| l                                                                                    |                                          |                                                                   |                                                |                                                                 | Macquer la configuration @           Vous concentrer sur la configuration active |                            |           |                          |          |                          |        |  |
|                                                                                      |                                          |                                                                   |                                                |                                                                 |                                                                                  |                            |           |                          |          |                          |        |  |
|                                                                                      |                                          |                                                                   |                                                | Montrer le bitmap pour les fichiers SOLIDWORKS                  |                                                                                  |                            |           |                          |          |                          |        |  |
|                                                                                      |                                          |                                                                   | Montrer l'IU complète dans l'aperçu SOLIDWORKS |                                                                 |                                                                                  |                            |           |                          |          |                          |        |  |
|                                                                                      |                                          |                                                                   |                                                | Inclure les résultats de SOLIDWORKS Simulation dans l'archivage |                                                                                  |                            |           |                          |          |                          |        |  |
|                                                                                      |                                          |                                                                   |                                                |                                                                 | Extraire la nomenclature masquée des fichiers SOLIDWORKS lors de l'archivage     |                            |           |                          |          |                          |        |  |
| Reference de la contra de la contes Prévisualisation de Carte de données Version 4/4 |                                          |                                                                   |                                                | Montrer hitman nour fichiers DWG                                |                                                                                  |                            |           |                          |          |                          |        |  |
|                                                                                      |                                          |                                                                   |                                                |                                                                 |                                                                                  | monarci stanap pour nemers |           |                          |          |                          |        |  |

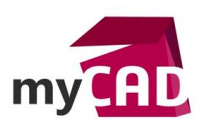

AuteurCédric Mercier, Consultant, BU Services, VISIATIVDate31.08.2017ProduitSOLIDWORKS PDM ProfessionnalVersion-

## AVANT

| Actions • Modifier • Afficher • | Outils 👻        |                 |           |  |  |
|---------------------------------|-----------------|-----------------|-----------|--|--|
| Nom                             | REFERENCE       | Extrait par     | Etat      |  |  |
| \delta arbre_soupape 2.SLDPRT   | AX17-003        | AX17-003        |           |  |  |
| 떟 assemblage_soupape.SLDASM     | AX17-100        |                 | APPROUVE  |  |  |
| \delta bouchon 1.SLDPRT         | AX17-004        | AX17-004        |           |  |  |
| 躍 bras1_soupape 2.SLDDRW        | bras1_soupape 2 | bras1_soupape 2 |           |  |  |
| \delta bras1_soupape 2.SLDPRT   | AX17-005        | AX17-005        |           |  |  |
| \delta carter_soupape 2.SLDPRT  | AX17-006        | AX17-006        |           |  |  |
| Sclavette 2.SLDPRT              | AX17-007        |                 | APPROUVE  |  |  |
|                                 | APRES           |                 | ABBBOLINE |  |  |

| Actions • Modifier • Afficher | • Outlis •      |             |              |  |
|-------------------------------|-----------------|-------------|--------------|--|
| Nom                           | REFERENCE       | Extrait par | Etat         |  |
| Garbre_soupape 2.SLDPRT       | AX17-003        |             | APPROUVE     |  |
| assemblage_soupape.SLDASM     | AX17-100        |             | APPROUVE     |  |
| Suchon 1.SLDPRT               | AX17-004        |             | APPROUVE     |  |
| 🖫 bras1_soupape 2.SLDDRW      | bras1_soupape 2 |             | CONCEPTION   |  |
| % bras1_soupape 2.SLDPRT      | AX17-005        |             | MODIFICATION |  |
| Scarter_soupape 2.SLDPRT      | AX17-006        |             | APPROUVE     |  |
| Sclavette 2.SLDPRT            | AX17-007        |             | APPROUVE     |  |
|                               |                 |             |              |  |

## • Option 2 : Onglet de prévisualisation

Lors de l'activation de l'onglet de prévisualisation, PDM Professional calculera par défaut le fichier eDrawings du document sélectionné. Attention, cela peut provoquer des lenteurs lorsque l'utilisateur parcourt les fichiers à l'aide des flèches du clavier.

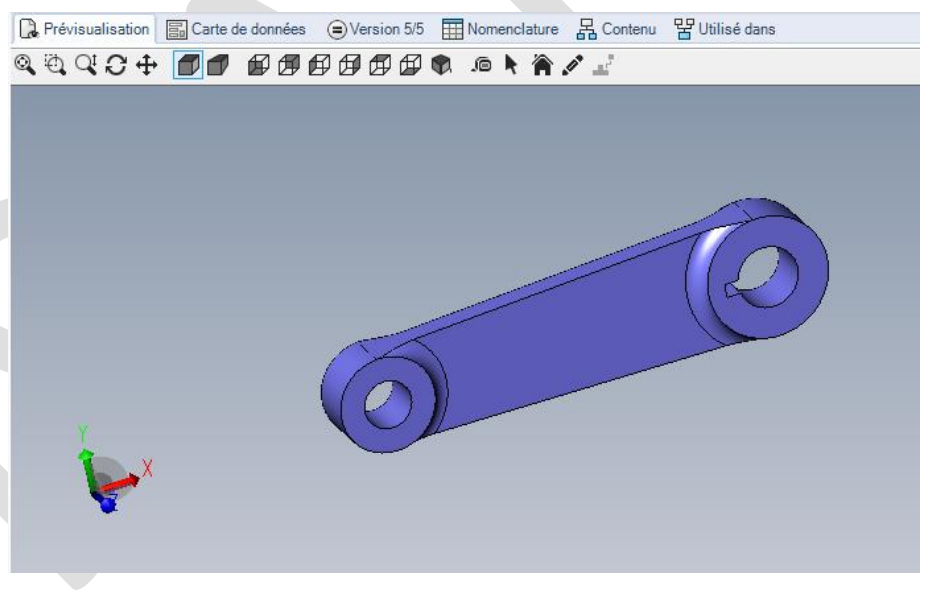

Il est possible de choisir le « bitmap » Windows comme affichage par défaut. Pour cela, déroulez le menu : « *Afficher/Options/Montrer les bitmap pour les fichiers SOLIDWORKS »* 

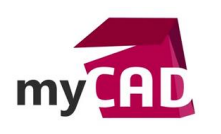

AuteurCédric Mercier, Consultant, BU Services, VISIATIVDate31.08.2017ProduitSOLIDWORKS PDM ProfessionnalVersion-

| 🔁 Actions 🔻 Modifier 💎 Affic     | her 🔻 Outils 👻                         |              |                                                                              |                  |                          |        |  |  |
|----------------------------------|----------------------------------------|--------------|------------------------------------------------------------------------------|------------------|--------------------------|--------|--|--|
| Nom                              | Attricher les fichiers                 |              | Etat                                                                         | Taille           | Type de fichier          | CREE_  |  |  |
| Sarbre_soupape 2.SLDPRT          | Afficher les nomenclatures             |              | APPROUVE                                                                     | 115.31 KB        | SOLIDWORKS Part Document | 08/12/ |  |  |
| @assemblage_soupape.SLD          | Affiches les séculats de le se handes  |              | APPROUVE                                                                     | 728.1 KB         | SOLIDWORKS Assembly Do   | 08/12/ |  |  |
| Southern 1.SLDPRT                | Afficher les résultats de la récherche |              | APPROUVE                                                                     | 99.58 KB         | SOLIDWORKS Part Document | 08/12/ |  |  |
| 📰 bras1_soupape 2.SLDDRW 🗟       | Historique                             |              | CONCEPTION                                                                   | 165 KB           | SOLIDWORKS Drawing Doc   | 19/01/ |  |  |
| \delta bras1_soupape 2.SLDPRT 🔒  | Afficher le fichier                    |              | MODIFICATION                                                                 | 161.67 KB        | SOLIDWORKS Part Document | 08/12/ |  |  |
| Garter_soupape 2.SLDPRT          | Apercu du fichier                      | _            | APPROUVE                                                                     | 264.96 KB        | SOLIDWORKS Part Document | 08/12/ |  |  |
| 🗞 clavette 2.SLDPRT              | Aperça da nomer                        |              | APPROUVE                                                                     | 47.68 KB         | SOLIDWORKS Part Document | 08/12/ |  |  |
| \delta couvercle_soupape 2.SLD 🔽 | Aperçu de la carte                     |              | APPROUVE                                                                     | 99.26 KB         | SOLIDWORKS Part Document | 08/12/ |  |  |
| \delta poignee 1.SLDPRT          | Fractionner l'onglet Aperçu            | *            | APPROUVE                                                                     | 208.36 KB        | SOLIDWORKS Part Document | 08/12/ |  |  |
| \delta soupape_soupape 2.SLDP    | Positionnement de l'aperçu             | •            | APPROUVE                                                                     | 42.16 KB         | SOLIDWORKS Part Document | 08/12/ |  |  |
| Sous ensemble poignee.S          | Options •                              |              | Types de fichier exclus       Sélection de ligne complète                    |                  |                          |        |  |  |
| sous ensemble poignee.S          | Propriétés                             | ✓            |                                                                              |                  |                          |        |  |  |
|                                  | •                                      | -            | Masquer la configuration @                                                   |                  |                          |        |  |  |
|                                  |                                        | $\checkmark$ | Vous concentrer sur la configu                                               | wation active    |                          |        |  |  |
|                                  |                                        |              | Montrer le bitmap pour les fic                                               | hiers SOLIDWORKS |                          |        |  |  |
|                                  |                                        | V            | Montrer l'IU complète dans l'a                                               | apercu SOLIDWORK | 5                        |        |  |  |
|                                  |                                        |              | Inclure les résultats de SOLIDV                                              | VORKS Simulation | lans l'archivage         |        |  |  |
|                                  |                                        |              | Extraire la nomenclature masquée des fichiers SOLIDWORKS lors de l'archivage |                  |                          |        |  |  |
| Prévisualisation Carte de d      | Jonnées (=) Version 5/5 H Nomenclature |              | Montrer bitmap pour fichiers l                                               | DWG              |                          |        |  |  |
|                                  |                                        | -            |                                                                              |                  |                          |        |  |  |

Prévisualisation Carte de données Corresion 5/5 I Nomenclature Contenu Provincia dans

Un simple clic de souris dans la zone d'affichage du bitmap permet de faire calculer le fichier eDrawings.

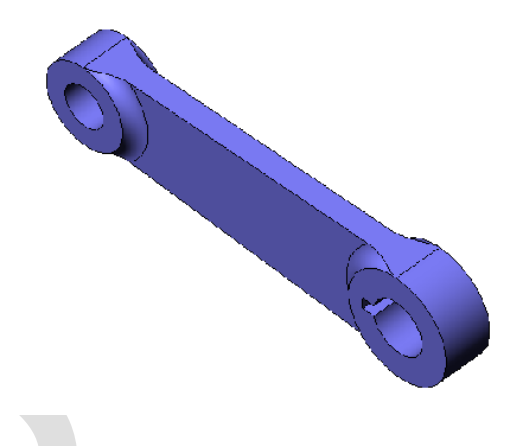

## • Option 3 : Affichage de la carte de données

Lorsque vous êtes en mode Standard dans PDM Professional, l'onglet de la configuration active s'affiche par défaut dans la carte de données.

A savoir que les informations de propriétés peuvent être présentes dans l'onglet « @ » et pas dans les onglets de configuration.

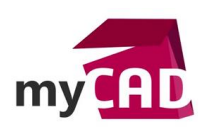

 Auteur
 Cédric Mercier, Consultant, BU Services, VISIATIV

 Date
 31.08.2017

 Produit
 SOLIDWORKS PDM Professionnal

 Version

Onglet de configuration vide :

| 🔒 Prévisuali | sation 🔚 Carte d | le données |          | Nomenclature | 몹 Contenu | 뫕 Utilisé dans | •   |    |
|--------------|------------------|------------|----------|--------------|-----------|----------------|-----|----|
|              |                  |            |          |              |           |                |     |    |
|              | 🕓 @ 🏳 Br         | as_Pleins  | Défaut   |              |           |                |     |    |
|              | General Comme    | ntaire     |          |              |           |                |     |    |
|              | bras1            | _soup      | ape 2.Si | LDPRT        | Révis     | ion: <b>02</b> | 😵 😵 | SW |
|              | Infos du docum   | ent        |          |              |           |                |     |    |
|              | Référence:       |            |          |              |           |                |     |    |
|              | Description :    | bras1_sou  | ираре 2  |              |           |                |     |    |
|              | Matière:         |            |          |              | ~         |                |     |    |
|              | Masse:           |            |          |              |           |                |     |    |
|              |                  |            |          |              |           |                |     |    |
|              |                  |            |          |              |           |                |     |    |

Onglet « @ » qui contient les informations :

🕞 Prévisualisation 📓 Carte de données 😑 Version 6/6 🏢 Nomenclature 🖁 Contenu 🖁 Utilisé dans

| <mark>≪</mark> @ <b>⊨⊡ Br</b><br>General Comme | as_Pleins   ⊫© Défaut |           |    |     |    |
|------------------------------------------------|-----------------------|-----------|----|-----|----|
| bras1                                          | _soupape 2.SLDPRT     | Révision: | 02 | 😵 🍄 | SW |
| Infos du docum                                 | ent                   |           |    |     |    |
| Référence:                                     | AX17-005              |           |    |     |    |
| Description :                                  | bras1_soupape 2       |           |    |     |    |
| Matière:                                       | Alliage 1060          | ~         |    |     |    |
| Masse:                                         | 54.44                 |           |    |     |    |
|                                                |                       |           | I  |     |    |

Il est possible de désactiver cette option. Ceci vous permet de choisir l'onglet à afficher comme par exemple l'onglet « @ ». Pour cela, il suffit de dérouler le menu : « *Afficher/Options/Sélectionner la configuration active »* 

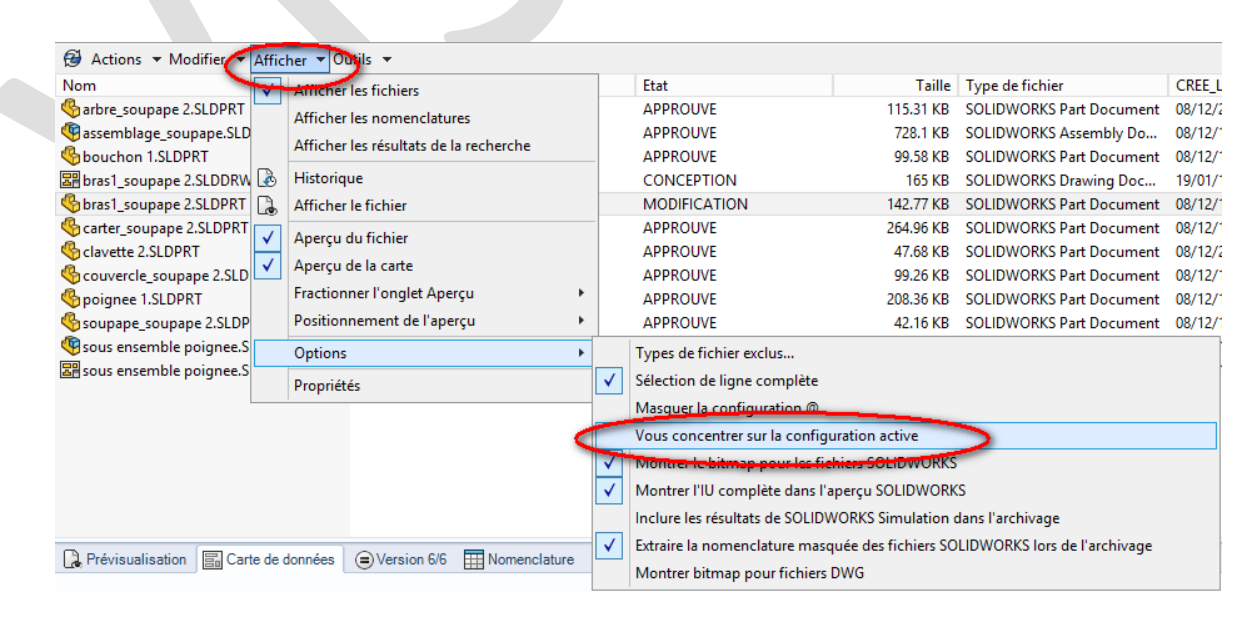

©Visiativ 2017 – Toute reproduction partielle ou complète est interdite sans autorisation <u>www.my-cad.fr</u> - <u>www.my-cad.ch</u> – <u>www.my-cad.ma</u>

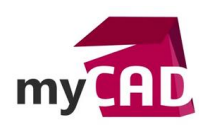

AuteurCédric Mercier, Consultant, BU Services, VISIATIVDate31.08.2017ProduitSOLIDWORKS PDM ProfessionnalVersion-

# 2. Réglages de la disposition d'affichage (détails, grandes icônes, etc...)

Comme dans un explorateur Windows classique, il est possible d'avoir différents affichages de type : Détails, Liste, Grands icônes, etc....

Pour l'utilisation du coffre PDM Professional, le mode d'affichage le plus adapté est « Détails ».

Ainsi, pour régler toute la vue locale sur ce mode, il est nécessaire de n'ouvrir qu'un seul explorateur et de se placer à la racine du coffre.

Utilisez ensuite les icones Windows afin de régler l'affichage sur le mode « détails » comme ci-dessous par exemple :

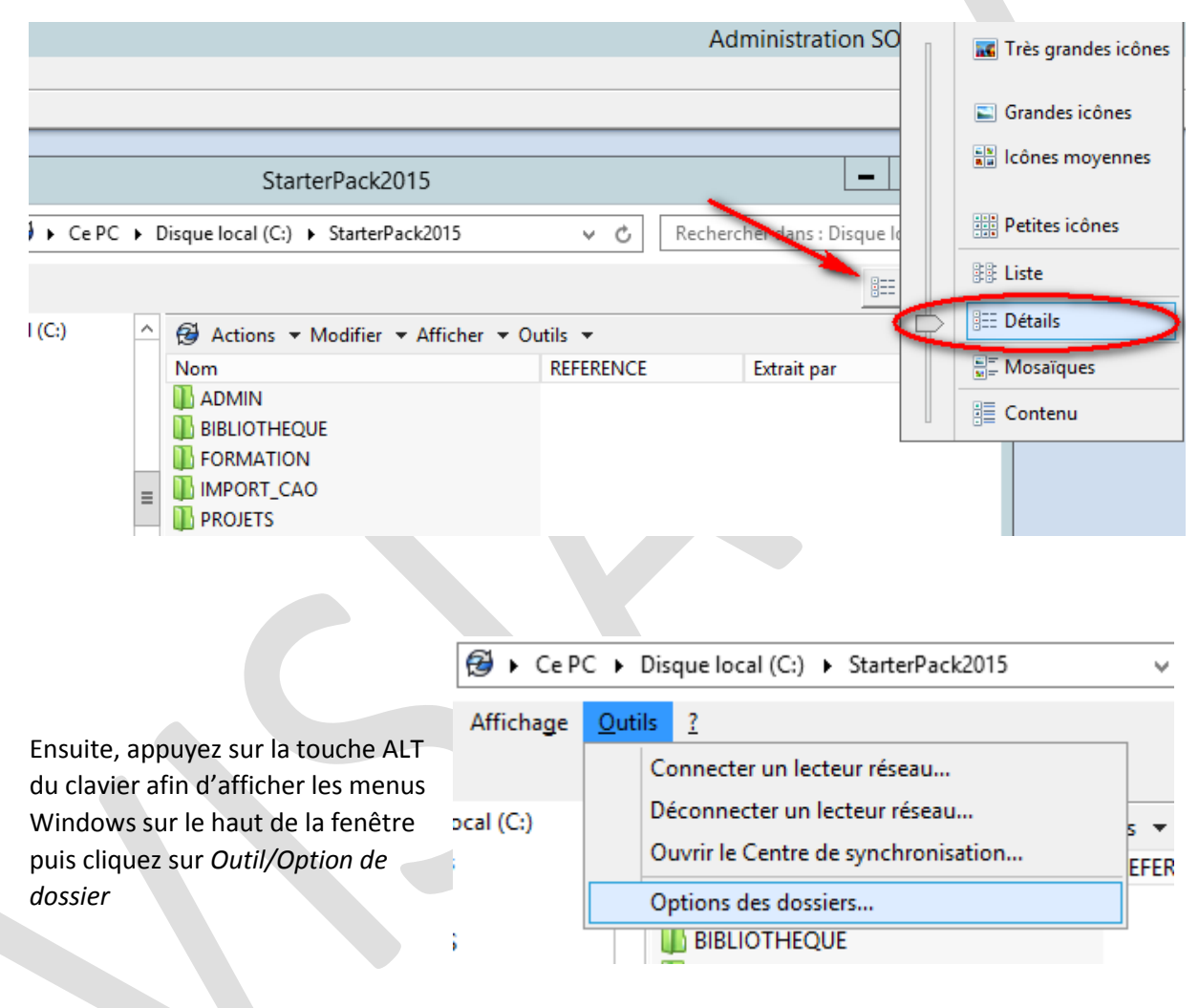

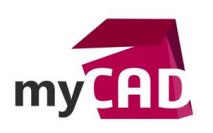

 Auteur
 Cédric Mercier, Consultant, BU Services, VISIATIV

 Date
 31.08.2017

 Produit
 SOLIDWORKS PDM Professionnal

 Version

Enfin, dans l'onglet « Affichage » de la boite de dialogue, cliquez sur « Appliquer aux dossiers »

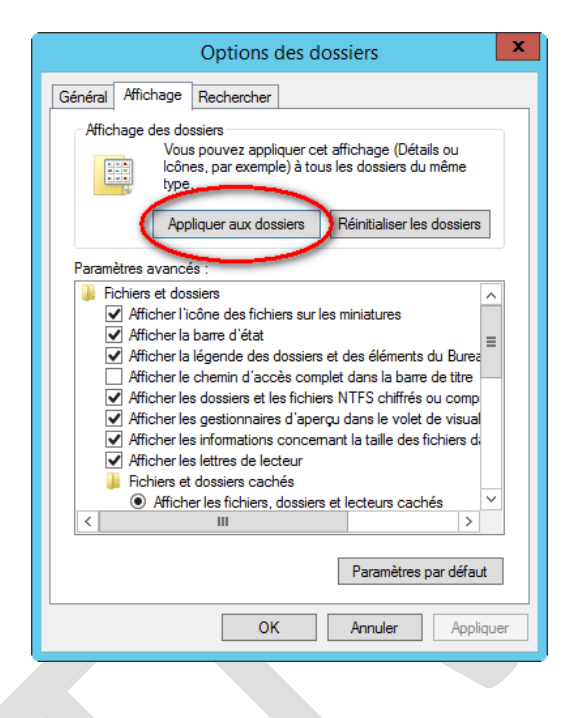

Pour finir, vous pouvez fermer votre explorateur Windows. A partir de ce moment, toute la vue locale s'affichera en mode « Détails ».

## Usages

Gestion des données

## Activités

- Implantation/Agencement
- BE Sous-traitance
- Chaudronnerie Serrurerie
- Mécatronique Electronique
- Bijouterie Joaillerie
- Machines spéciales robotique
- Applications médicales
- Métiers du bois
- Moule Injection plastique
- Tuyauterie/Process/Usine